# WAREHOUSE CUSTOMER PORTAL

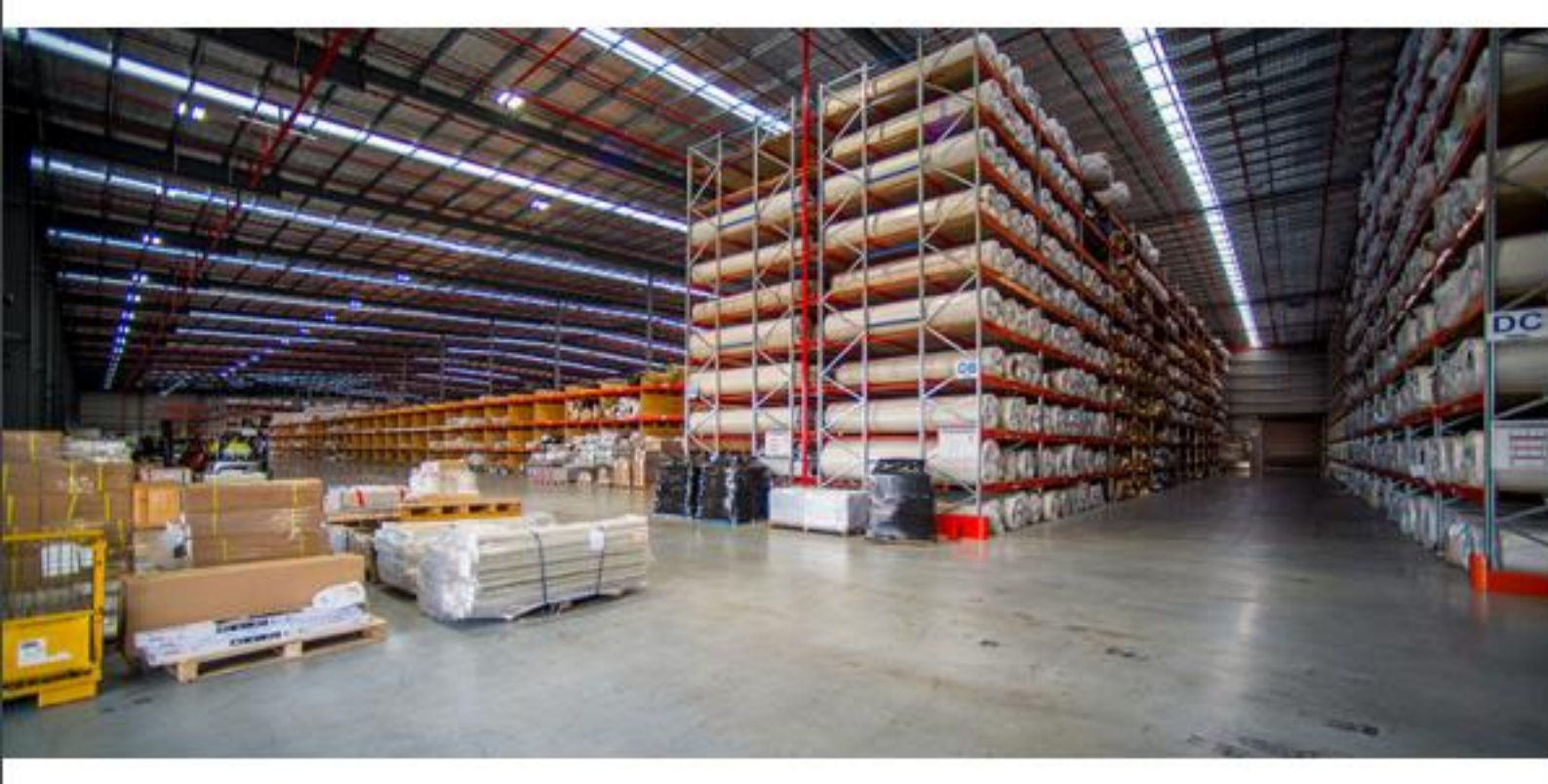

## SEPTEMBER 2020

**Customer Document** 

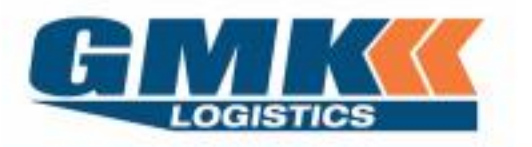

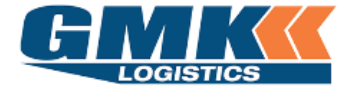

## Table of Contents

| Logging into the Customer Portal                                                |   |  |  |  |  |  |
|---------------------------------------------------------------------------------|---|--|--|--|--|--|
| Manage your Settings – User Defaults                                            |   |  |  |  |  |  |
| To be used to set your business defaults; this will save time during data entry |   |  |  |  |  |  |
| Create Order                                                                    |   |  |  |  |  |  |
| To be used when you want to create a Warehouse Pick Docket                      |   |  |  |  |  |  |
| A. Main Details                                                                 | 5 |  |  |  |  |  |
| B. Product Details                                                              | 6 |  |  |  |  |  |
| C. Delivery Details                                                             | 6 |  |  |  |  |  |
| D. Additional References                                                        | 7 |  |  |  |  |  |
| E. Attachments                                                                  | 7 |  |  |  |  |  |

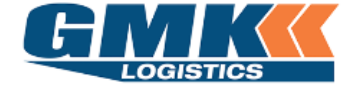

## Logging into the Customer Portal

1. Navigate to the GMK Logistics website: <u>www.gmklogistics.com.au</u> (*Please ensure you are using Google Chrome as your web browser.*) Click on Customer Login

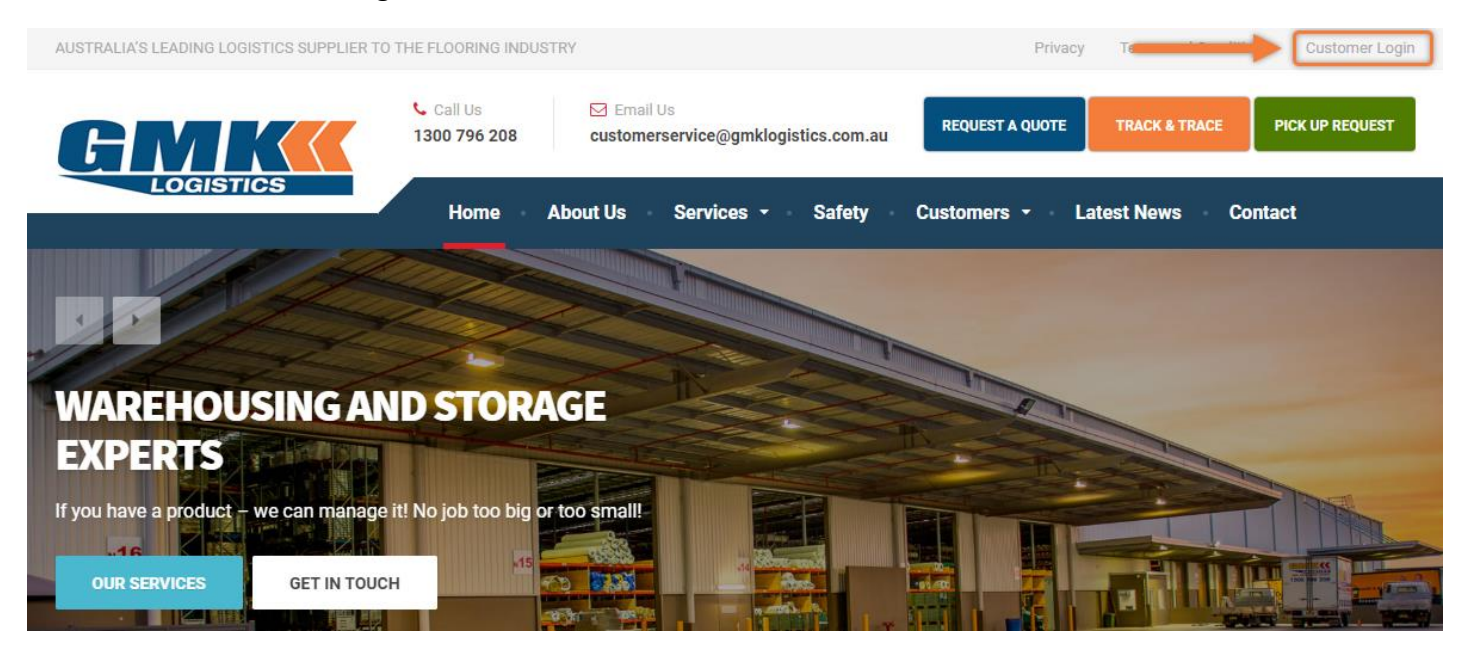

2. Enter the Username and Password that has been provided to you

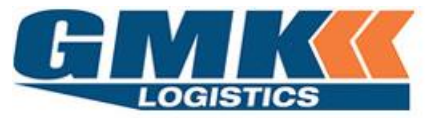

Please enter your Username and Password if you are a Registered Online User.

Please Register here to request an Online Account.

| Customer Login |       |
|----------------|-------|
| Username       |       |
| Password       |       |
|                | Login |

**Note**: If you need multiple logins created, please contact <u>it@gmklogistics.com.au</u> *Visible icons may differ for some users.* 

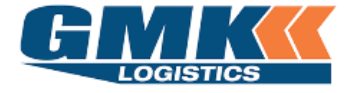

3. The Warehouse Menu will appear as below:

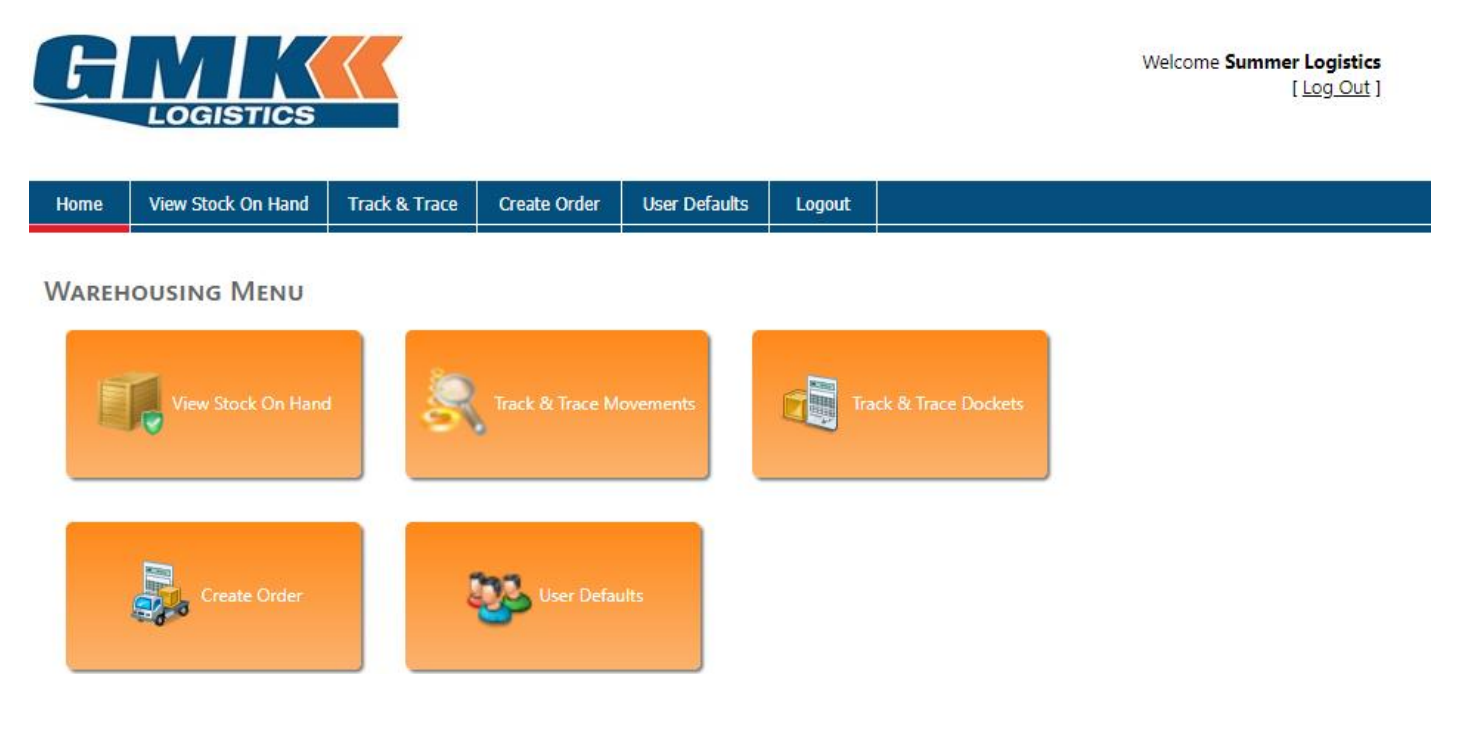

## Manage your Settings - User Defaults

1. Click on the 'User Defaults' Icon from the Warehouse Menu.

|               | User Defaults                         |   |
|---------------|---------------------------------------|---|
| User Defaults | Default Site Default Delivery Service | • |
|               | Save Back                             |   |

| Default Site             | Select the Warehouse site from which majority of your orders will be picked from |
|--------------------------|----------------------------------------------------------------------------------|
| Default Delivery Service | Select a delivery service that applies to majority of your Warehouse orders.     |

## **Warehouse Customer Portal**

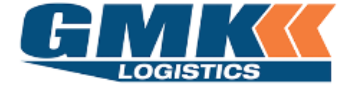

**Customer Document** 

1. Click on 'Create Order' from the Warehouse Menu.

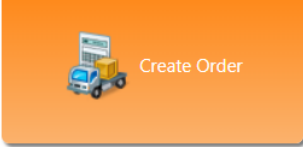

There are 7 sections to complete as shown below, labelled A to F. Refer to the following pages for details required for each section

| Home View Stoc       | k On Hand Tra      | k & Trace | Create Order     | User D     | efaults   | Logout       |             |                          |             |        |     |
|----------------------|--------------------|-----------|------------------|------------|-----------|--------------|-------------|--------------------------|-------------|--------|-----|
| CREATE DOCKET        | r                  |           |                  |            |           |              |             |                          |             |        |     |
| Main Details         |                    |           |                  |            |           |              |             |                          |             |        |     |
|                      |                    |           |                  |            |           | _            |             |                          |             |        |     |
| Docket No.           | To be assigned     |           | Site *           |            |           |              |             | Movement Date * 2        | 0/08/2020   | •      |     |
| Receiver *           |                    |           |                  | -          |           |              | 0           | order Number             |             |        |     |
| Address              |                    |           |                  |            |           |              | Inv         | oice Number              |             |        |     |
|                      |                    |           |                  |            |           |              | Deliv       | very Service *           |             | -      |     |
|                      |                    |           |                  |            |           |              |             | Reference                |             |        |     |
| Suburb               | News               | *<br>     |                  |            |           |              |             |                          |             |        |     |
| Email                | Name               | 10        | lone             |            |           |              |             |                          |             |        |     |
| Information          |                    |           |                  |            |           |              |             |                          |             |        |     |
|                      | Save to Receiv     | er List   |                  |            |           |              |             |                          |             |        |     |
|                      |                    |           |                  |            |           |              |             |                          |             |        |     |
| Warehouse Instructio | ons                |           |                  |            | Deliv     | ery Instruct | ions        |                          |             |        | 1   |
|                      |                    |           |                  |            |           |              |             |                          |             |        |     |
| Product Deta         | , il               |           |                  |            |           |              |             |                          |             |        |     |
| TTOddet Deta         | ***                |           |                  |            |           |              |             |                          |             |        |     |
| Product              | Pick Unit of Measu | re H      | Handling Measure | e          | S         | ЭН           | Qty         | Batch                    | Serial Nu   | mber   | Ame |
|                      |                    |           |                  | Add        | product d | etails       |             |                          |             |        |     |
|                      |                    |           |                  |            |           |              |             |                          |             |        |     |
| Add                  |                    |           |                  |            |           |              |             |                          |             |        |     |
|                      |                    |           |                  |            |           |              |             |                          |             |        |     |
| Delivery Deta        | ails               |           |                  |            |           |              |             |                          |             |        |     |
| Delivery Reg Date    |                    | ▼ Deliv   | ery Reg Time     |            |           | Timeslo      | ot is pre-t | booked                   |             |        |     |
|                      |                    |           |                  | Not Applic | able      | ·            |             |                          |             |        |     |
|                      |                    |           |                  |            |           |              |             |                          |             |        |     |
| Additional Re        | eferences          |           |                  |            |           |              |             |                          |             |        |     |
| Enter:               |                    |           |                  |            |           |              | Added:      |                          |             |        |     |
|                      |                    |           |                  |            |           |              | ID Ad       | lditional tracking refer | ences       | Action |     |
| Add                  |                    |           |                  |            |           |              |             | No refere                | ences added |        |     |
|                      |                    |           |                  |            |           |              |             |                          |             |        |     |
|                      |                    |           |                  |            |           |              |             |                          |             |        |     |
| Attachments          |                    |           |                  |            |           |              |             |                          |             |        |     |
|                      |                    |           |                  |            | _         |              |             |                          |             |        |     |
| Attachments :        |                    |           |                  | Browse.    | Remo      | <u>'e</u>    | Attachr     | ment                     |             | Action |     |
|                      | <u>d</u>           |           |                  |            |           |              |             | No sta                   | chments     |        |     |
| Ad                   |                    |           |                  |            |           |              |             | NO átta                  | contents    |        |     |
| Upload               |                    |           |                  |            |           |              |             |                          |             |        |     |

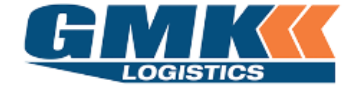

#### A. MAIN DETAILS

| Main Details         |                       |       |          |                            |
|----------------------|-----------------------|-------|----------|----------------------------|
| Docket No.           | To be assigned        | Site  | e *      | Movement Date * 20/08/2020 |
| Receiver *           |                       |       | <b>.</b> | Order Number               |
| Address              |                       |       |          | Invoice Number             |
|                      |                       |       |          | Delivery Service *         |
|                      |                       |       |          | Reference                  |
| Suburb               | •                     |       |          |                            |
| Contact              | Name                  | Phone |          |                            |
| Email                |                       |       |          |                            |
| Information          |                       |       |          |                            |
|                      | Save to Receiver List |       |          |                            |
| Warehouse Instructio | ns                    |       |          | Delivery Instructions      |
|                      |                       |       |          |                            |

\*The below fields should be entered if appropriate

- Docket No A unique auto-generated number that will populate after the order has been saved
  - Site This is the Warehouse that you would like your stock picked from. A default can be set as per the "Manage your settings User Defaults" section
- Movement Date This will default to today's date and is the consignment creation date
  - Receiver Enter the required Receiver Name. Alternatively, begin typing and your set receiver list will appear for you to select from. You can select "Save to Receiver List" to save time on future Data Entry
  - Address The address where the freight will be delivered once picked from the warehouse
  - Suburb The Suburb where the freight will be delivered. Once selected this will default the State & Postcode
  - Order Number This is the customer's order number and will appear on the warehouse pick slip and on the transport consignment note\*
- Invoice Number This will appear on the Warehouse Pick slip\*
- Delivery Service This is the service that the freight will be transported (General/Express)
  - Reference This will appear on the warehouse Pick slip\*
- Warehouse Instructions These will appear on the Warehouse Pick Slip
  - Delivery Instructions These will appear on the Con note and should include contact details of the receiver (name and contact number)

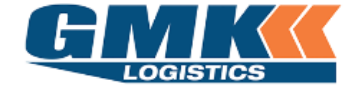

## B. PRODUCT DETAIL

| В | Product Detail      |                      |                  |     |     |       |               |       |  |  |
|---|---------------------|----------------------|------------------|-----|-----|-------|---------------|-------|--|--|
|   | Product             | Pick Unit of Measure | Handling Measure | SOH | Qty | Batch | Serial Number | Amend |  |  |
|   | Add product details |                      |                  |     |     |       |               |       |  |  |
|   | Add                 |                      |                  |     |     |       |               |       |  |  |

- Product A drop down box will display all product codes that exist for the customer (Code & Description)
- Pick Unit of Measure This will populate once a product code has been selected and will show how the product exists in our system (ie pallet or roll)
  - Handling Measure This will populate for roll product only and will display the unit the product is recorded in (metres)
    - SOH This will show the current Stock on Hand of the selected product
    - Qty This is where you enter the quantity of the product that you wish to order
    - Batch **This can be entered for both Roll and Pallet product** if you need to order from a specific batch
    - Serial This is to only be entered for Roll product and is unique to each roll
    - Amend Once the line has been entered, you will have the option to update (add the line) or delete to re-enter the information

## C. DELIVERY DETAILS

| The belo | w is not manuatory |                                      |                        |
|----------|--------------------|--------------------------------------|------------------------|
| С        | Delivery Details   |                                      |                        |
| -        | Delivery Req Date  | Delivery Reg Time     Not Applicable | Timeslot is pre-booked |
|          |                    | L                                    |                        |

| Delivery Req Date | Enter the date the freight is required to be delivered                    |
|-------------------|---------------------------------------------------------------------------|
| Delivery Req Time | If time specific, enter the time the freight is required to be delivered, |
|                   | otherwise leave blank                                                     |

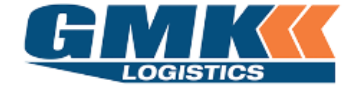

**D.** ADDITIONAL REFERENCES

| Added:<br>ID Additional tracking references Action |
|----------------------------------------------------|
| No references added                                |
|                                                    |

Enter any additional details here. These will display in the additional tracking references to the right. A consignment note can be tracked by these references as well as the consignment note number

## E. ATTACHMENTS

| *The below | is not r | nandatory |        |        |            |            |
|------------|----------|-----------|--------|--------|------------|------------|
| E Attac    | hmer     | nts       |        |        |            |            |
| Attachm    | tents :  |           | Browse | Remove | Attachment | Action     |
|            | Upload   | Add       |        |        | No at      | ttachments |

Browse to select the attachment. Once found, click to upload. Attachments will be displayed on the righthand side

2. Once all the above information has been entered for your order, select Save

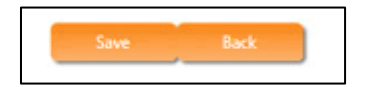

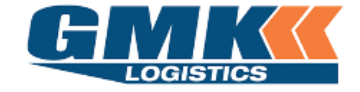

3. Your order will receive an allocated 'Docket Number' which you can use to track throughout the life of the Warehouse Order and Transport Con note

| LOGISTICS                                                                    | [ <u>Log Out</u> |
|------------------------------------------------------------------------------|------------------|
|                                                                              |                  |
|                                                                              |                  |
| Home View Stock On Hand Track & Trace Create Order User Defaults Logout      |                  |
|                                                                              |                  |
| OCKET HAS BEEN CREATED SUCCESSFULLY                                          |                  |
| our Docket Number SUM14 has been created for 22/09/2020 at Sydney warehouse. |                  |
| Docket Number, SUM14                                                         |                  |
| Charge to Account Summer Logistics                                           |                  |
| Receiver Name Blue Beach                                                     |                  |
| Address 1 Sunset Road                                                        |                  |
| GREGORY HILLS, NSW 2557                                                      |                  |
| Order Number                                                                 |                  |
| Invoice Number                                                               |                  |
| Delivery Service LOG                                                         |                  |
| Reference                                                                    |                  |
| roduct Detail                                                                |                  |
| Product Pick Unit of Measure Handling Measure Quantity Batch Serial          | Number           |
| FR70 Carton 20.000                                                           |                  |
| 20.000                                                                       |                  |

Create Another Order Done

Powered by Jaix Logistics Software Application Version: 20.14.6.2 Database Version: 20.14.6.2 [2306]